## **KinderSign**-PIN Expirado

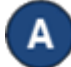

Después de ingresar su número de teléfono, KinderSign le notifica que Your PIN has Expired (Su PIN ha Expirado). Pulse Update PIN (Actualizar PIN).

|    | En Línea                             |                                                                                                    |                         |
|----|--------------------------------------|----------------------------------------------------------------------------------------------------|-------------------------|
|    | < Regresar                           | Lisette FoxPSO (Personal)                                                                                                    |                         |
|    |                                      |                                                                                                    |                         |
|    |                                      | Your PIN has expired                                                                                                    |                         |
|    |                                      |                                                                                                    |                         |
|    | Please up                            | pdate it now before you can enter attendance.                                                                                                    |                         |
|    |                                      | Update PIN                                                                                                    |                         |
|    |                                      |                                                                                                    |                         |
| La | pantalla de                          | e Correo Electrónico Envidado o                                                                                                    | Mensaje d               |
| Te | exto Enviad                          | l <b>o</b> aparece verificando que un enl                                                                                                    | ace ha side             |
| er | nviado a su                          | correo electrónico o número de t                                                                                                    | eléfono.                |
| Pι | uise <b>ir a Pag</b><br>■ <b>●</b> © | gina de Inicio para ir al menu prin                                                                                                    | СІРАІ.<br>00% 🛙 9:20 АМ |
|    | En Línea                             |                                                                                                    |                         |
|    | < Regresar                           | Pregunta Secreta de Lisette FoxPSO                                                                                                    |                         |
|    |                                      |                                                                                                    |                         |
|    | ×                                    | 🗸 Mensaje de texto enviado                                                                                                    |                         |
|    | Hemos mand<br>340-2                  | Mensaje de texto enviado lado instrucciones de como actualizar su PIN a 2340. Por favor revise sus mensajes de texto.                                                             | (760)                   |
|    | Hemos mand<br>340-2                  | Mensaje de texto enviado<br>lado instrucciones de como actualizar su PIN a<br>2340. Por favor revise sus mensajes de texto.<br>Reenviar mensaje de texto                          | (760)                   |
|    | Hemos mand<br>340-2                  | Mensaje de texto enviado<br>lado instrucciones de como actualizar su PIN a<br>2340. Por favor revise sus mensajes de texto.                                                       | (760)                   |
|    | Hemos mand<br>340-2                  | Mensaje de texto enviado<br>dado instrucciones de como actualizar su PIN a<br>2340. Por favor revise sus mensajes de texto.<br>Reenviar mensaje de texto<br>Ir a página de inicio | (760)                   |

supportAZ@kindersystems.com o llámenos al 1-833-859-3433.

Una Verificación de Correo Electrónico o Verificación de Mensaje de Texto será enviado con un enlace. Pulse el enlace para actualizar su PIN.

| From: Kinde   | rSign             |           |  |
|---------------|-------------------|-----------|--|
| Subject: Rei  | niciar PIN de Ki  | nderSign  |  |
| Por favor ha  | ga clic en el enl | ace para  |  |
| actualizar se | PIN. https://     |           |  |
|               |                   |           |  |
| resetReques   | st=Fh7nYcB1Ra     | O1kS4rr6  |  |
| GR&operato    | rld=359&langu     | ageld=1&  |  |
| minDigits=4   | &maxDigits=48     |           |  |
| s-MX. Si tie  | ne alguna pregu   | inta por  |  |
| favor envier  | os un correo el   | ectrónico |  |
| a heln@anv    | pet com o lláme   | nos a     |  |
| (555) 451-5   | 286               | .1105 G   |  |
|               |                   |           |  |
|               |                   |           |  |
| -             |                   |           |  |
|               |                   |           |  |

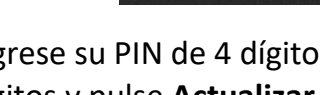

Ingrese su PIN de 4 dígitos. Vuelve a ingresar su PIN de 4 dígitos y pulse Actualizar PIN.

| <b>WinderSign</b>                 | English       |
|-----------------------------------|---------------|
| Seleccionar un nuev               | vo PIN        |
| Escoger un nuevo PIN para ingresa | ar atendencia |
| PIN                               |               |
| PIN de 4 dígitos                  |               |
| Reiniciar PIN de KinderSign       |               |
|                                   |               |
| ,<br>Actualizar PIN               |               |

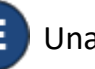

Una notificación aparece enseñando que su PIN ha cambiado exitosamente.

С

Abre KinderSign de nuevo e ingrese los 10-digitos de su número de teléfono, luego ingrese su nuevo PIN para iniciar sesión con éxito